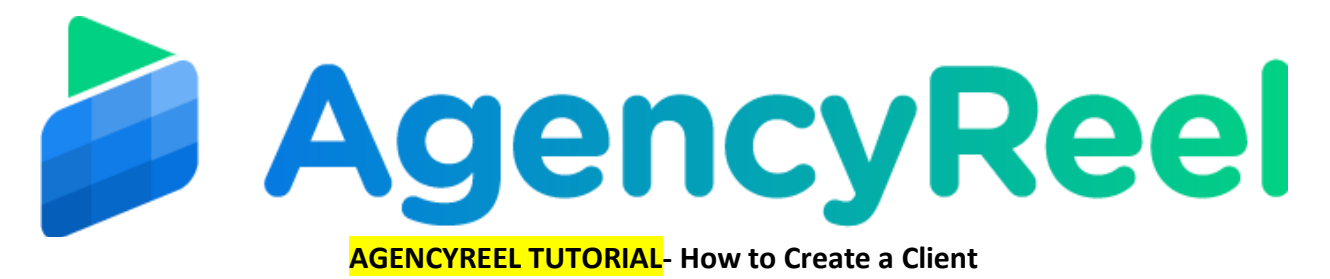

A "Client" is an entity created inside AgencyReel who's social media accounts you would be connecting with AgencyReel and managing publishing content on those. You can create multiple clients. Each "Client" will have their unique set of Social Media accounts and contents associated with them to help you manage better.

## Follow these simple steps below:

1. On the dashboard, click on the Clients tab.

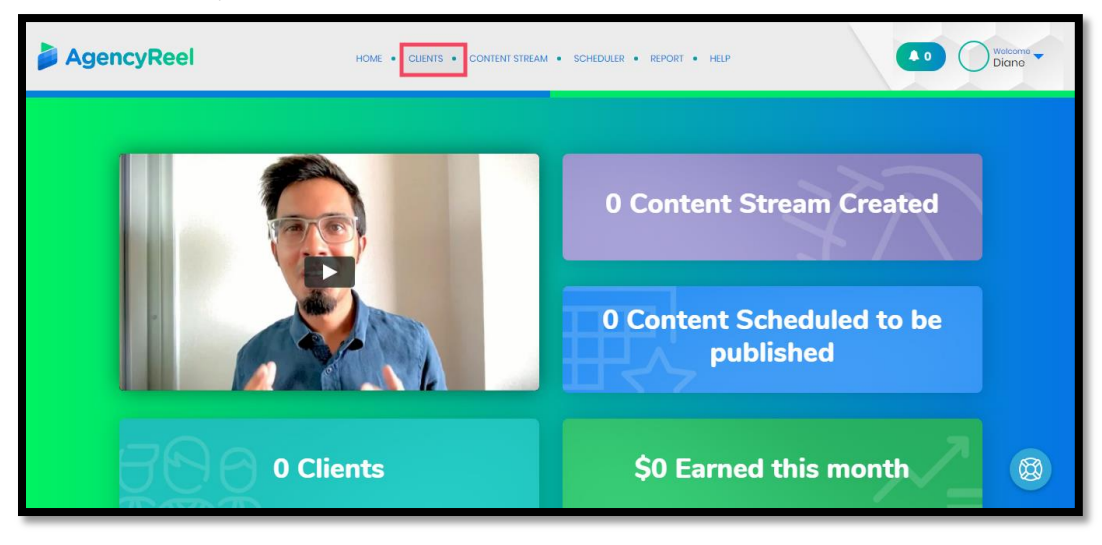

2. Here you can create or edit an existing client. To add a client, click on the + icon.

| AgencyReel                                                                                                    | HOME • CLIENTS • CONTENT STREAM • SCHEDULER • REPORT • HELP                                                                                                    | Vetcome - |
|----------------------------------------------------------------------------------------------------|----------------------------------------------------------------------------------------------------|-----------|
| Clients                                                                                                    | Search for                                                                                                    |           |
| Create or Edit an existing oil<br>social media accounts you<br>content on these. You can<br>Social Media accounts and | ient here. A "Client" is an entity created inside AgencyReel who's<br>would be connecting with AgencyReel and managing publishing<br>create multiple clients. Each "Client" will have their unique set of<br>contents associated with them to help you manage better. |           |
| There is no data availat                                                                                              | ole<br>(+)                                                                                                    | 6         |

3. Fill out necessary information then click Create.

|               |        |          | Connect Social Acc | counts |
|---------------|--------|----------|--------------------|--------|
| Company Name  |        |          |                    |        |
| Email Address |        |          | <b>G m</b>         |        |
| \$            | Weekly | <b>•</b> |                    |        |

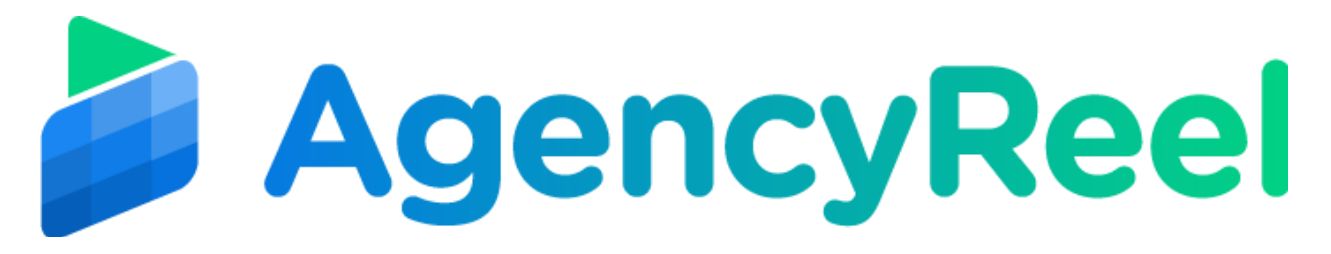

4. You may need to connect a social account to successfully add your client. So to do so, click on the social media icon you'd like to connect to.

| Full Name                  | Connect Social Accounts |
|----------------------------|-------------------------|
| Company Name Email Address |                         |
| \$ Wookly V                | f 🔐                     |
|                            |                         |

5. Once done, your client information will be listed on the Clients landing page.

| Clients                                                           | Search for                                                                                                  |                                                |  |
|-------------------------------------------------------------------|----------------------------------------------------------------------------------------------------|------------------------------------------------|--|
|                                                                   |                                                                                                    |                                                |  |
| Cronto or Edit on oviation of                                     | haro. A "Cliant" is an ontity created inside * *                                                            | l who's social modin                           |  |
| Create or Edit an existing client<br>accounts you would be conner | here. A "Client" is an entity created inside AgencyRee<br>ting with AgencyReel and managing publishing cont | I who's social media<br>cent on those. You can |  |
| create multiple clients. Each "Cl                                 | ent' will have their unique set of Social Media accou                                                       | nts and contents                               |  |
|                                                                   |                                                                                                    |                                                |  |
|                                                                   |                                                                                                    |                                                |  |
|                                                                   |                                                                                                    |                                                |  |
|                                                                   |                                                                                                    |                                                |  |
|                                                                   |                                                                                                    |                                                |  |
|                                                                   |                                                                                                    |                                                |  |
|                                                                   |                                                                                                    |                                                |  |

6. To delete a client, hover your mouse to the client icon then click on X. If you'd like to edit it, click the pencil icon.

| - constants |
|-------------|